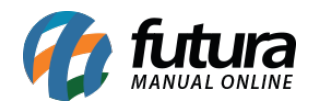

Sistema: Gourmet Server

**Caminho:** <u>*Cadastros* > *Estoque* > *Combos*.</u>

Referência: FGS05.1

Versão: 2020.01.27

**Como Funciona:** A tela de Cadastro de Combos é utilizada para criar opções dinâmicas para a seleção dos produtos, sendo possível criar combos para os produtos, como por exemplo:

*Combo Burguer 1:* 1 X Salada + Batata Frita + 1 Refrigerante de 500 Ml.

Para cadastrar os combos, acesse o caminho indicado acima, clique em F2 *Novo* e o sistema abrirá a tela abaixo:

| Cadastro de Combo ×                        |             |          |              |                |  |  |  |  |  |  |  |
|--------------------------------------------|-------------|----------|--------------|----------------|--|--|--|--|--|--|--|
| Novo [F2]                                  | Editar [F3] | Excluir  | Gravar [F10] | Cancelar [F9]  |  |  |  |  |  |  |  |
| Consulta Princ                             | cipal       |          |              |                |  |  |  |  |  |  |  |
| ID                                         | 0           |          |              |                |  |  |  |  |  |  |  |
| Codigo                                     |             |          |              | Status Ativo 🗸 |  |  |  |  |  |  |  |
| Descricao                                  |             |          |              |                |  |  |  |  |  |  |  |
| Valor Total                                | 0,00        | Subgrupo | 9            |                |  |  |  |  |  |  |  |
| Adicionar Opcao Editar Opcao Excluir Opcao |             |          |              |                |  |  |  |  |  |  |  |
|                                            |             |          |              |                |  |  |  |  |  |  |  |
| Trocar/Incluir                             |             | Excluir  |              |                |  |  |  |  |  |  |  |
|                                            |             |          |              |                |  |  |  |  |  |  |  |

Indique o código do combo, a descrição e em seguida clique no botão *Adicionar Opções* para incluir os cadastros dos combos para seleção, conforme mostra a imagem abaixo:

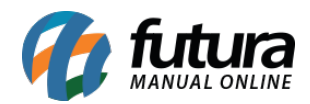

| Cadastro    | de Combo 🗴    | 20                                             |                  |                      |                        |   |  |
|-------------|---------------|------------------------------------------------|------------------|----------------------|------------------------|---|--|
| Novo [F2]   | ] Editar (F3) | Excluir                                        | Gravar [F10]     | Cancelar             |                        |   |  |
| Consulta    | Principal     |                                                |                  |                      |                        | - |  |
| ID          | 0             | Opção do Combo - (Pressione ESC para cancelar) |                  |                      |                        |   |  |
| Codigo      |               | Descricao LANCHES                              |                  |                      |                        |   |  |
| Descricao   |               | Tipo C                                         | brigatório       | Valor 2              | 21,00                  |   |  |
| Valor Total | 21,00         | Itens                                          |                  |                      |                        |   |  |
| Adicion     | ar Opcao      | Novo                                           | Referencia 84    | LANCHE TRAD. X-BACON | Gravar                 |   |  |
|             |               | Editar                                         | Cod de Barras 23 | Valor Adicional      | 0,00 Cancelar          |   |  |
| Imag        | gem           | Exduir                                         |                  | Lease                |                        |   |  |
| Descricao   | LANCHES       | Codigo                                         | Referencia       | Produto              | Valor Adicional        | ^ |  |
| Valor       | 21,00         | I 23                                           | 84               | LANCHE TRAD, X-BACON | 0,00                   |   |  |
|             |               | 24                                             | 85               | LANCHE TRAD. BAURU   | 0,00                   | - |  |
| 23          | go Refer      |                                                |                  |                      |                        |   |  |
| 24          | 85            |                                                |                  |                      |                        |   |  |
| 25          | 86            |                                                |                  |                      |                        | 1 |  |
|             |               |                                                |                  |                      |                        |   |  |
|             |               |                                                |                  |                      |                        |   |  |
|             |               |                                                |                  |                      |                        |   |  |
|             |               |                                                |                  |                      |                        | - |  |
|             |               |                                                |                  |                      | F10 Gravar F9 Cancelar |   |  |
|             |               |                                                |                  |                      |                        |   |  |

Descrição: Indique a Descrição do combo;

**Tipo:** Defina se o produto terá o valor fixo ou se os produtos poderão ter valores diferenciados na seleção, conforme as opções abaixo:

- **Obrigatório**: Ao escolher esta opção, será obrigatório preencher o campo Além disso, poderá ser incluído um **Valor Adicional** aos produtos.
- **Opcional**: Nesta opção, o campo **Valor** ficará desativado, sendo necessário o preenchimento do **Valor Adicional** do produto.

Para adicionar mais opções para seleção no combo, basta seguir os procedimentos acima novamente.

Após o preenchimento das informações, clique em F10 Gravar.

Caso queira editar a opção de combo, clique no botão *Editar Opçã*o. Caso queira excluir uma opção de combo, clique em *Excluir Opção*.

## Aba Imagens:

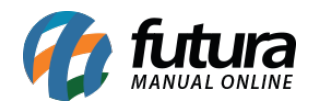

Nesta aba selecione a imagem que representará o combo.